Dataset

## Utilisation de l'appli web NEXTSTRAIN.ORG

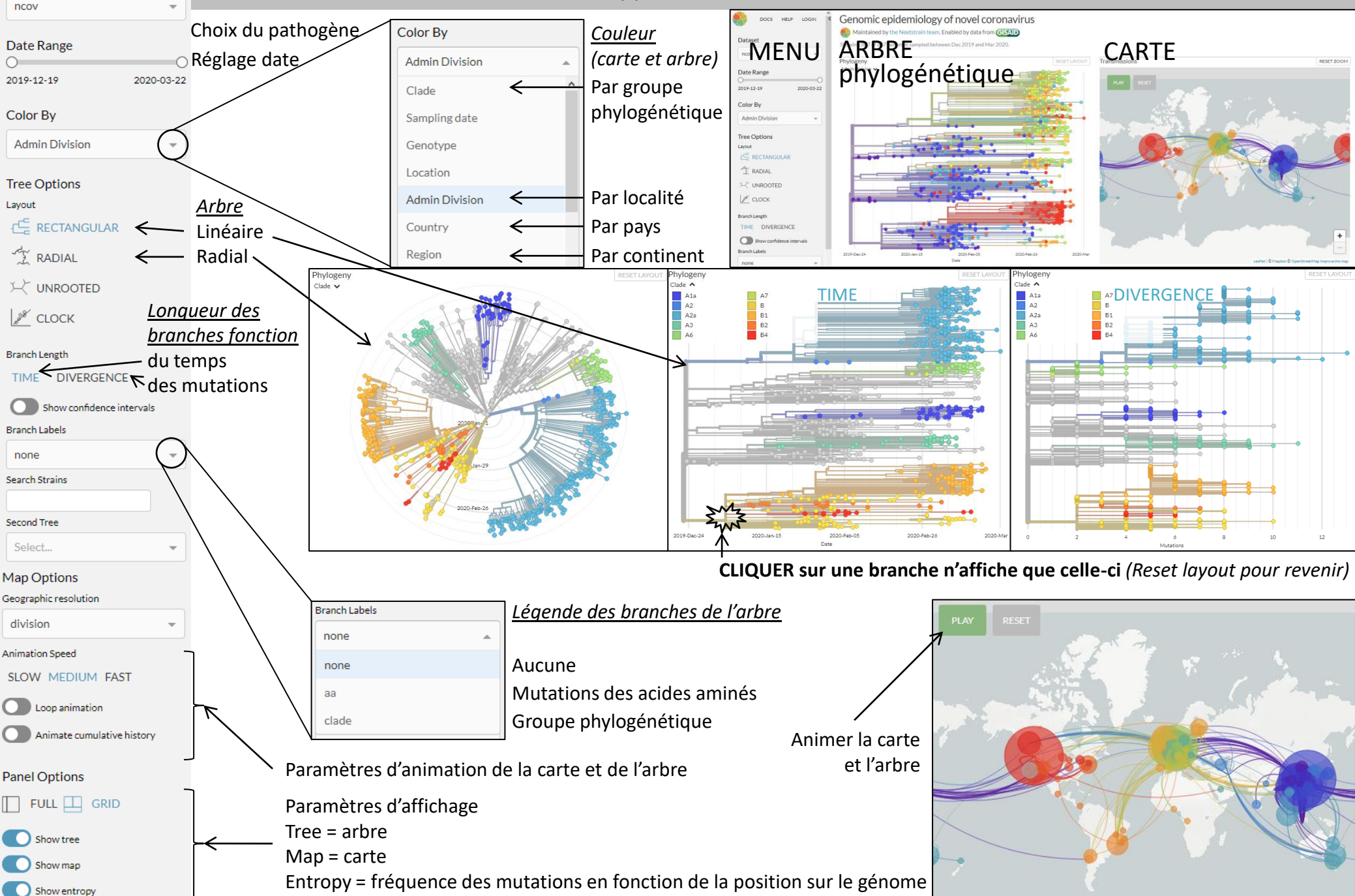